| 2.2.附件操作        |            | 2 |
|-----------------|------------|---|
| <b>2.2.1</b> 如何 | 可插入附件?     | 2 |
| 2.2.2 如何        | 可对附件进行删除?  | 3 |
| 2.2.3 如何        | 可将附件插入到正文? | 3 |
| <b>2.2.4</b> 如何 | 可调整附件顺序?   | 4 |
| 2.2.5 如何        | 可再次修改?     | 4 |

## **2.2.**附件操作

# 2.2.1 如何插入附件?

①进入"内容中心"板块,找到所需发文栏目,点击"新增文章"。

| aTrust                                             | × 😜 第达高校全媒体群管理节                                                                | ≠£V2 × +                                                                      |        |    | ~ - Ø X             |
|----------------------------------------------------|--------------------------------------------------------------------------------|-------------------------------------------------------------------------------|--------|----|---------------------|
| $\leftrightarrow$ $\rightarrow$ C $\cong$ cms.ccor | m.edu.cn/system/login.jsp                                                      | 1.进入"内容中心板块"                                                                  |        | 0  | * 🖻 🖈 🕈 🖬 🏝 🗄       |
| 博达全媒体 🚥 🗔                                          | □ #央貿乐学院 ▼ 288 我的桌                                                             |                                                                               |        |    |                     |
|                                                    | · 2.点击"文章" 5.点                                                                 |                                                                               |        |    |                     |
| <ul> <li>Madaterista</li> <li>风 内容审核</li> </ul>    | + 30<br>+ + 30<br>+ + 30<br>+ - 30<br>+ - 30<br>+ - 30<br>                     | <u>またま</u><br>茶花 数値 単称 取刻 取切 (絵) 年入 5-31 更多<br>全部所存 転換                        | 向國人    | 状态 | 发布时间                |
| \$<br>                                             | → 大永文章 □<br>→ 六人取職夫<br>■ 前页 □<br>→ 7解学校                                        | 14年~4年31年7月1日<br>1日世日 : 1 (田三川 - 125)2月231月1日<br>1日世日 : 1 (田三川 - 125)2月231月1日 | 博达_薛芙蓉 | 发布 | 2021-09-30 14:36:00 |
|                                                    | 新闻与资讯                                                                          |                                                                               | 博达_薛英蓉 | 发布 | 2021-09-27 10:13:00 |
|                                                    | <ul> <li>凍出与活动</li> <li>招生与芋匀</li> <li>资源与服务</li> </ul>                        | 网络植虫心心 教务处理中国展系学校展研智慧制造和学校管理等系统建立作                                            | 博达_薛芙蓉 | 发布 | 2021-06-01 16:52:00 |
| 3.进入"机构库"<br>找到对应部门                                | 秋田生活<br>服务<br>机构库                                                              | R被担告+心用和2011年5月47399合                                                         | 博达。薛芙蓉 | 发布 | 2021-06-01 16:29:00 |
|                                                    |                                                                                | 网络祖意寺心林驾游式先进开展"黄金属等命历史 威胁(18)株印"                                              | 博达_薛芙蓉 | 发布 | 2021-06-28 17:47:00 |
|                                                    | <ul> <li>○ 研究生命</li> <li>○ 研究生命</li> <li>○ 艺术級士与学位管:</li> <li>○ 科研外</li> </ul> | 网络维恩布心林实动行民经开展"快受学习"教育系列组动<br>《出型:::  信息系集   [23                              | 博达_薛英蓉 | 发布 | 2021-04-27 20:08:00 |
|                                                    | <ul> <li>○ 乐器管理中心</li> <li>○ 档案馆(4)史馆)</li> <li>□ 网络住民(小)</li> </ul>           | 中央員長5門的後期中心後最重新執動的面側振序管理的通知<br>点面型:0   住民平洋                                   | 博达_薛芙蓉 | 发布 | 2013-01-15 21:52:00 |
| 4.找到需要增加文 <mark>章的</mark>                          | ● 新闻动态<br>詳二日 ● 新闻动态<br>● ● 新闻动态                                               | 中央最终学校1717 1798使用政府手展(你开通经分周户)<br>点击量:0   位电彩度                                | 博达_薛芙蓉 | 发布 | 2012-10-23 12:59:00 |
|                                                    | <ul> <li>▷ ● 机构设置</li> <li>▷ ● 值感化管理制度</li> <li>□ 学院信息化状况</li> </ul>           | 1979 1980度勉强之 Yiadows 79、 Viadows 7                                           | 博达_薛芙蓉 | 发布 | 2012-10-09 17:48:00 |
|                                                    | <ul> <li>○ 四</li></ul>                                                         | 1777 1780进程住 2 Android 手机 (1AD)<br>点士型:0   (自然英国   C3                         | 博达_薛芙蓉 | 发布 | 2012-10-09 16:47:00 |
| <ul> <li>(1) 预完网站</li> <li>(2) 访问网站</li> </ul>     | <ul> <li>○ 株園か公及内部</li> <li>○ 网络安全与信息化:</li> <li>○ 数学科研管理 、</li> </ul>         | 1717 1980注意発祥 之 211008、1210   二点金雲10   伯奈美国   〇3                              | 博达_薛芙蓉 | 发布 | 2012-10-09 10:03:00 |
|                                                    | •                                                                              | 中央音乐学校851、1718系统使用方法                                                          |        |    |                     |

②在"附件管理"里面点击"添加附件",然后上传附件。

| 📎 新道文章 - Google Chrome |                                                            |                             |                  | - ø ×                                |
|------------------------|------------------------------------------------------------|-----------------------------|------------------|--------------------------------------|
| ems.ccom.edu.cn/syst   | tem/site/column/news/addnews.jsp?treeid=9281&wbcontentid=1 | 083805&newsposition=news    |                  |                                      |
| 新增下一条   从网络采集          | 1   操作日志   暫存   发布文章                                       |                             |                  | 上条 下条 1 美阔                           |
| ◇源码 預約   ⇒) (≈   宋約    | * 五号(14px) • B I U AM 売 ダ 協 ▲・ ※・ 目・目                      | ・ 論・デ・語・律 📕 専 専 国 自定义物語・ 段落 |                  | 2 = 更多> - 基本属性                       |
|                        |                                                            |                             |                  | ▲ 发布日期                               |
|                        |                                                            |                             | and D. T. A. DR  | 发布时间 2023-09-11 09:59:46 📑           |
|                        | <ul> <li>体 題</li> <li>内容依赖 口把杜颖 口副杜颖 口引斯</li> </ul>        |                             | 07 B I 🛆 💬       | 下线时间                                 |
|                        | 作者编辑描述群英语来                                                 | 遵 【法探来策】                    |                  | 注意:加设置宅时发布时间/下期时间,覆<br>原则于当前时间至少10分钟 |
| 1010 <u>7</u> 5)       | 跳转链接                                                       | □ 【示示加】                     |                  | 显示位置                                 |
| <u>w</u> .             | 标 签 请在右到选择                                                 | 【选择标题】                      |                  | □晝順 □头条                              |
| NORI/WPS导入             | •关键字                                                       | ✓自动推取                       |                  | 文章点击次数设置                             |
|                        |                                                            |                             |                  | 成击法数 0                               |
|                        | <ul> <li>内容摘要</li> </ul>                                   |                             |                  | 文章投递(当前栏曰:新闻动态)                      |
| 在城文信导入                 |                                                            | ✓自动推取                       |                  | 委加投递                                 |
|                        | 标题视频 通过有效达择                                                | 133470391                   | 标题图 【设置】         | + 其他设置                               |
| 一號排版                   | 1 版子版 思想日期 日本 日本 日本 日本 日本 日本 日本 日本 日本 日本 日本 日本 日本          | 1919                        |                  | (x)                                  |
|                        | MHERE BERNHOT                                              | 上传附件                        |                  | (k)                                  |
|                        | Martine and Alexandre                                      |                             |                  |                                      |
|                        | 当前第10 关10.在附件管理点击"点击上传"                                    |                             |                  |                                      |
|                        |                                                            |                             |                  |                                      |
|                        |                                                            |                             | 0.01             |                                      |
|                        |                                                            |                             | 2. "点击选择文件" 上传附件 |                                      |
|                        |                                                            |                             | 古主法探立府           |                                      |
|                        |                                                            |                             | Million + Xit    |                                      |
|                        |                                                            |                             | ×                |                                      |
|                        |                                                            |                             |                  |                                      |
|                        |                                                            |                             |                  |                                      |
|                        |                                                            |                             | 3.点击"确认"         |                                      |
|                        |                                                            |                             | 2811 Rr/8        |                                      |
|                        |                                                            |                             |                  |                                      |
|                        |                                                            |                             |                  | □□<br>分割页面                           |
|                        |                                                            |                             |                  | 第1页                                  |
|                        |                                                            |                             |                  |                                      |
| 页面: 1/1                |                                                            |                             |                  | 当前已输入0个字符   更改记录                     |

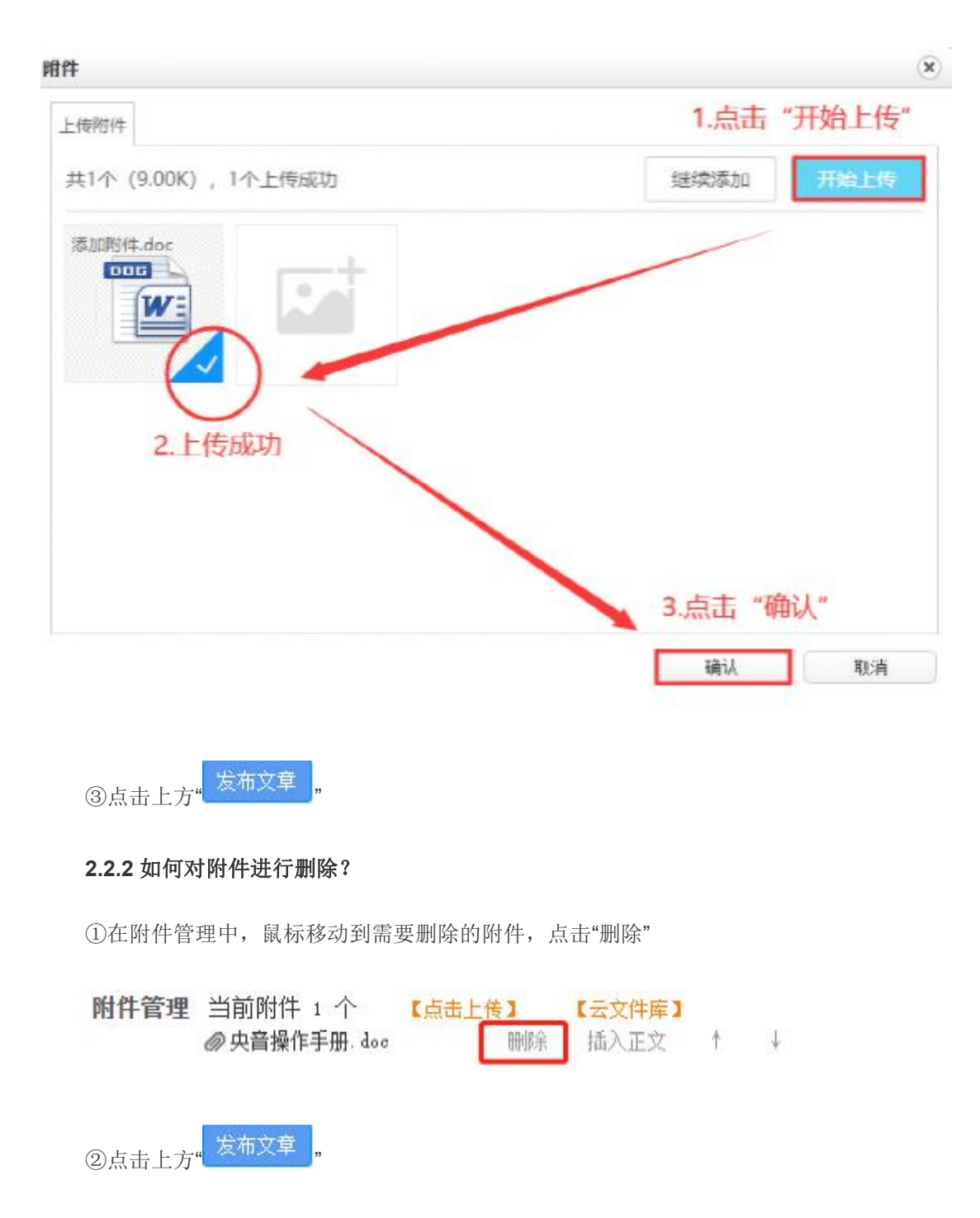

#### 2.2.3 如何将附件插入到正文?

注:本站默认将附件传到"附件管理"后,网页会自动调取附件显示在该篇文章底部,故默认 不需要插入到正文,但因标题和正文是必填项,否则文章无法发布,所以遇到文章没有正文再进 行该项操作。

①在附件管理中,鼠标移动到插入的附件,点击"插入正文"

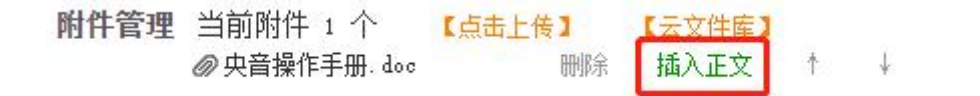

| 😧 新壇文章 - Google Chrome                            |                                                                                                    | - a ×                                 |
|---------------------------------------------------|----------------------------------------------------------------------------------------------------|---------------------------------------|
| cms.ccom.edu.cn/system/site/column/news/addnews.j | jsp?treeld=9281&wbcontentid=1083805&newsposition=news                                                                         |                                       |
| 新增下一条   从网络采集   操作日志   暂存 🙁 6000                  |                                                                                                    | 上条 下条 1 关闭                            |
| ○源码 預洗 ◎ ○ 宋珠 ・ 五号(14px) ・ B I U                  | ## 🖑 🛷 🗄 🛓 • 🗶 •   [= + [] •   🛓 • 🌹 • [] • (#   ) 📕 章 雪 雪 🖉 (#2)/# 🖗 • (## - • (# ) 5) 💿 雪 三 👼 🖶 🖉 💆 💆 🗮 — 🗂 (0, Q) 📼 (##) • | - 基本属性                                |
|                                                   |                                                                                                    | ▲ 发布日期                                |
|                                                   |                                                                                                    | 发布时间 2023-09-11 10:48:04 📑            |
| •标题                                               | 07 B I ▲ *                                                                                                    | 下線时间                                  |
| 作者                                                | *** UNIVE 31/2017<br>編 編 和 印刷紙  来 遊 (13月示源)                                                                                   | 注意:如设置定时发布时间/下级时间,雷                   |
| 1083云写入 跳转链接                                      | L 18101                                                                                                    | · · · · · · · · · · · · · · · · · · · |
| <b>松</b> 杨 笠 西在右段选择                               | 【法师性题】                                                                                                    | □置液 □头条                               |
| ▼●●●●●●●●●●●●●●●●●●●●●●●●●●●●●●●●●●●●             | 「日本はない」                                                                                                    | 文章占击次数设置                              |
|                                                   | 205                                                                                                    | 点曲次数 0                                |
| • 内容攝要                                            |                                                                                                    | 文章授谦(当前栏目: 新闻动态)                      |
| 在現実指導入                                            | 2 自転換取                                                                                                    | 添加投递                                  |
| ● 一 一 一 一 一 一 一 一 一 一 一 一 一 一 一 一 一 一 一           | したかせのが 秋期間(2013)                                                                                                    | + 其他设置                                |
| 一違持版 附件管理 当前时件 1 个                                | 「古中上帝」(子や姓年)                                                                                                    |                                       |
| @thillife dos                                     |                                                                                                    |                                       |
|                                                   |                                                                                                    |                                       |
| 当前第1页 共1页                                         |                                                                                                    |                                       |
|                                                   |                                                                                                    |                                       |
|                                                   |                                                                                                    |                                       |
|                                                   |                                                                                                    |                                       |
| 鼠                                                 | 标移到附件位置,后面会显示三个操作附件的三个按钮"删除","插入正文","14"                                                                                      |                                       |
| 1.,                                               | 点击"删除"按钮,可以将上传好的附件进行删除                                                                                                    |                                       |
| 2.)                                               | 品击"插入止义",可以将附件插入到止义里面(以义件的方式)<br>古击"封心",可以调整财产的论题                                                                             |                                       |
| 3.7                                               |                                                                                                    |                                       |
|                                                   |                                                                                                    |                                       |
|                                                   |                                                                                                    |                                       |
|                                                   |                                                                                                    |                                       |
|                                                   |                                                                                                    |                                       |
|                                                   |                                                                                                    | 分割页面                                  |
|                                                   |                                                                                                    | 第1页                                   |
| QE: 1/1                                           |                                                                                                    |                                       |

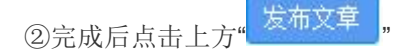

### 2.2.4 如何调整附件顺序?

①在附件管理中,鼠标移到需要移动的附件上,点击"↑↓"即可调整位置

| 附件管理 | 当前附件 2 个    | 【点击上传】 | 【云文件库】 |   |   |
|------|-------------|--------|--------|---|---|
|      | ⊘央音操作手册.doc | 删除     | 插入正文   | 1 | * |
|      | @图片1.png    |        |        |   |   |

②点击上方"<sup>发布文章</sup>

#### 2.2.5 如何再次修改?

在"附件管理"中将原来的附件删除,在重新上传即可。